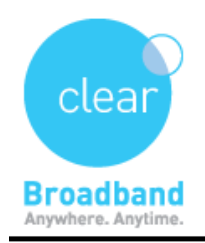

Clear Networks Technical Support Document

## HOW TO DO A PING TEST: (Mac OS X)

- ⇒ Click the **Go** tab in the top menu bar and select **Utilities** from the drop-down menu.
- ⇒ Click the **Network Utility** icon to open the Network Utility window

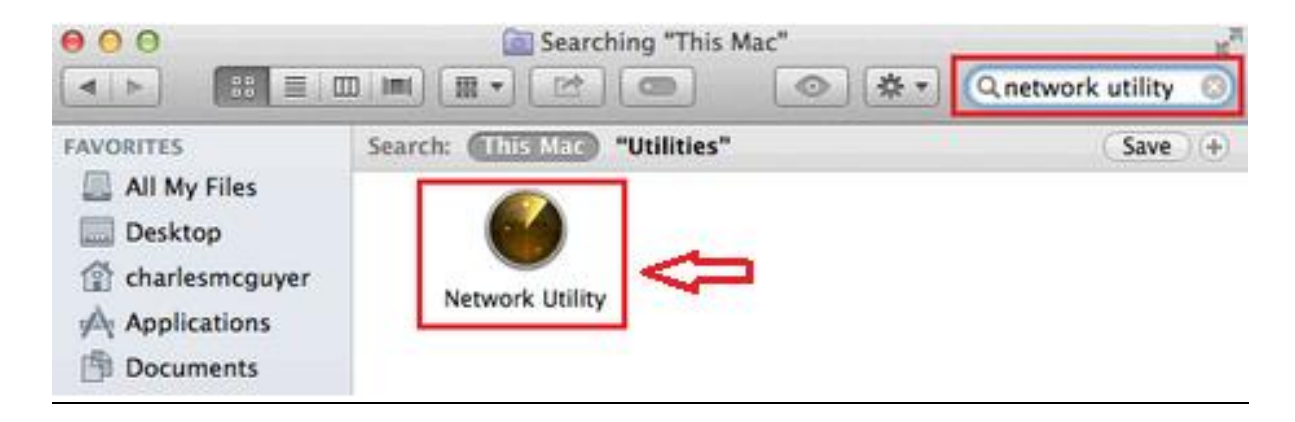

⇒ Select the **Ping** tab and then type the address you'd like to ping in the text box. Click **Ping** and wait for the ping results.

| 9 🖯 🖯 Netw                                 | vork Utility |             |            |           |
|--------------------------------------------|--------------|-------------|------------|-----------|
| Info Netstat Ping Lookup                   | Traceroute   | Whois       | Finger     | Port Scan |
| Enter the network address to ping.         |              |             |            |           |
| google.com                                 | (ex. 10.     | 0.2.1 or ww | w.example. | com)      |
| • Send an unlimited number of pings        |              |             |            |           |
| Send only 10 pings                         |              |             |            | Ping      |
| Ping has started                           |              |             |            |           |
| DTNG ifconfin (60 16 143 107), 56 data but |              |             |            |           |